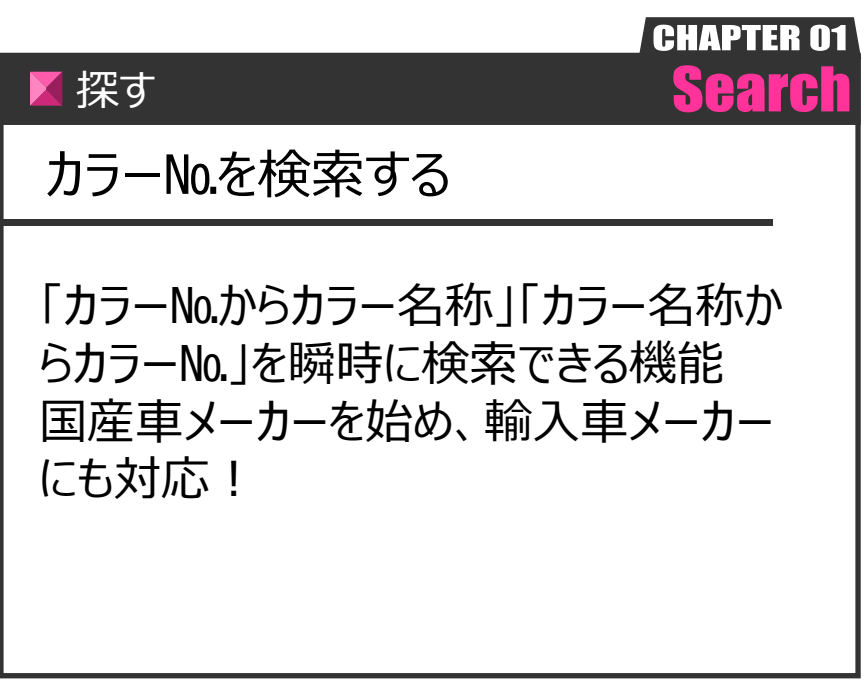

Ver.20210726-009

探す

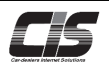

## 【操作方法 I 】

車両のカラーNo.を検索する

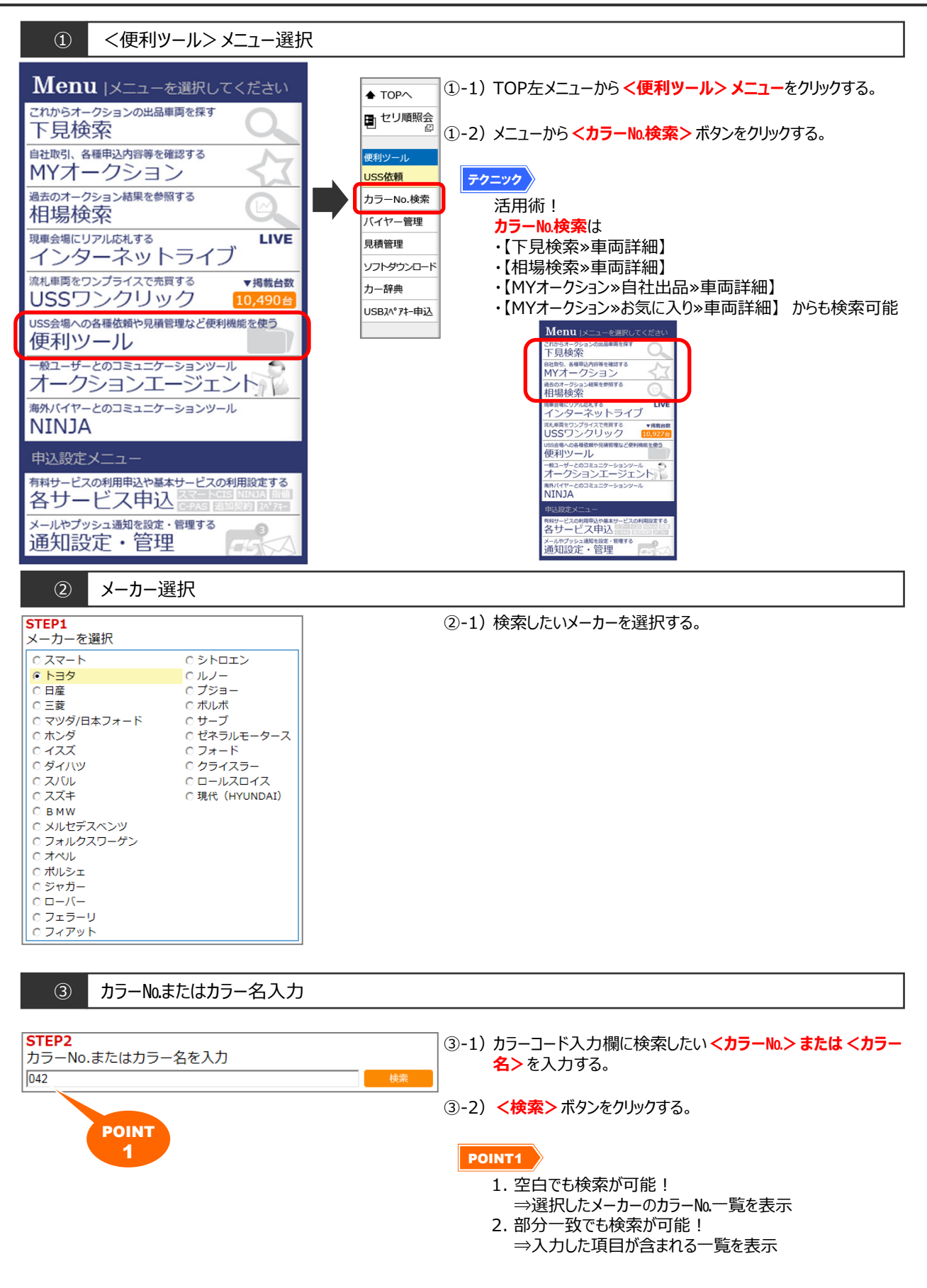

探す

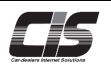

## 【操作方法Ⅱ】

車両のカラーNo.を検索する

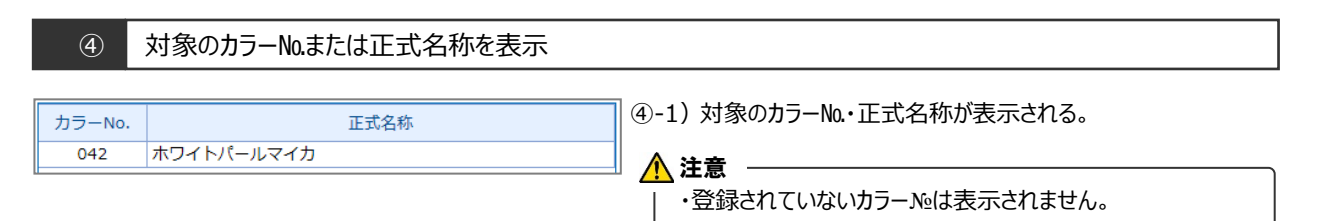

| ト)補足 |  |
|------|--|
|------|--|

| <b>⊐</b> −No. | 正式名称          | ▲<br>112211 変以 |  |
|---------------|---------------|----------------|--|
| 040           |               |                |  |
| 041           |               |                |  |
| 042           | ホワイトパールマイカ    |                |  |
| 043           | スーパーホワイトⅢ     |                |  |
| 045           | ホワイト          |                |  |
| 046           | ウォームグレーパールマイカ |                |  |
| 047           | クリスタルパールマイカエ  |                |  |
| 049           | ホワイトパールマイカ    |                |  |
| 050           | スーパーホワイト      |                |  |
| 051           | ホワイトパールマイカ    |                |  |
| 053           | アイボリーホワイト     |                |  |
| 054           | ホワイト          |                |  |
| 055           | クリアホワイト       |                |  |
| 056           | ホワイト          | <b>T</b>       |  |
|               | i             |                |  |
|               |               |                |  |
|               |               |                |  |
|               |               |                |  |
|               |               |                |  |
|               |               |                |  |